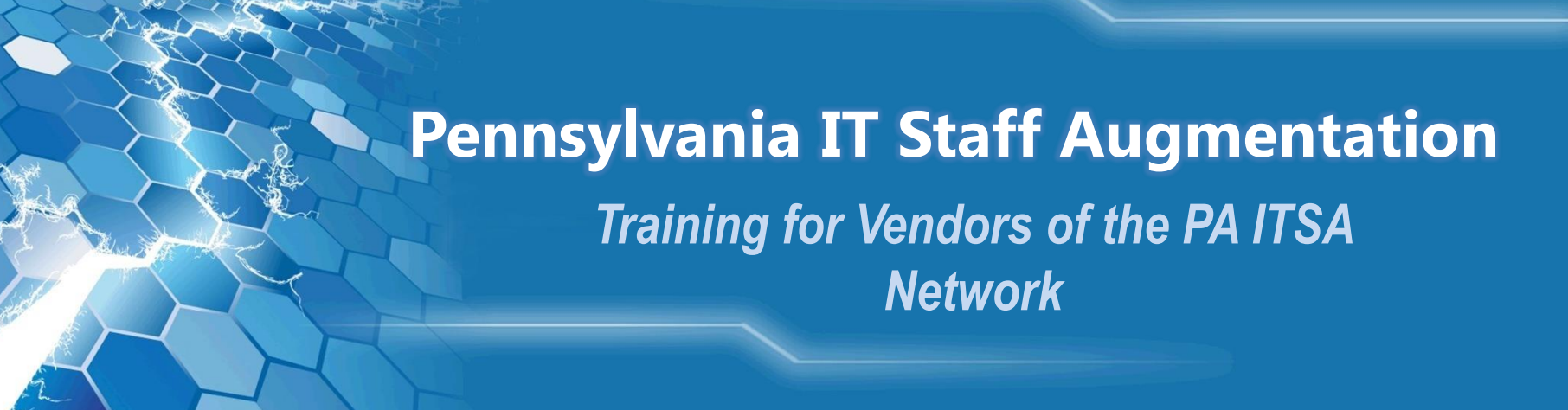

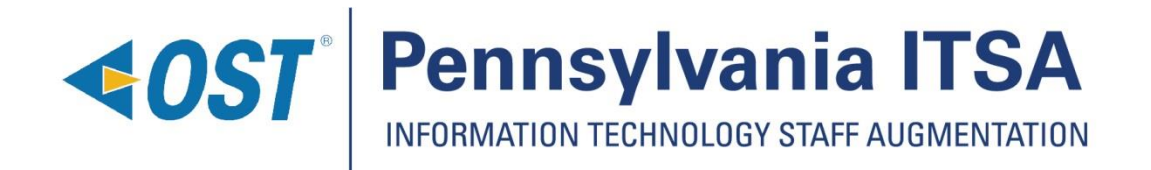

## Introductions

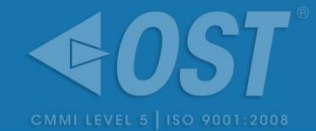

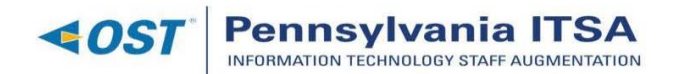

#### Organizational Chart w/ Agency Assignments as of March 2018

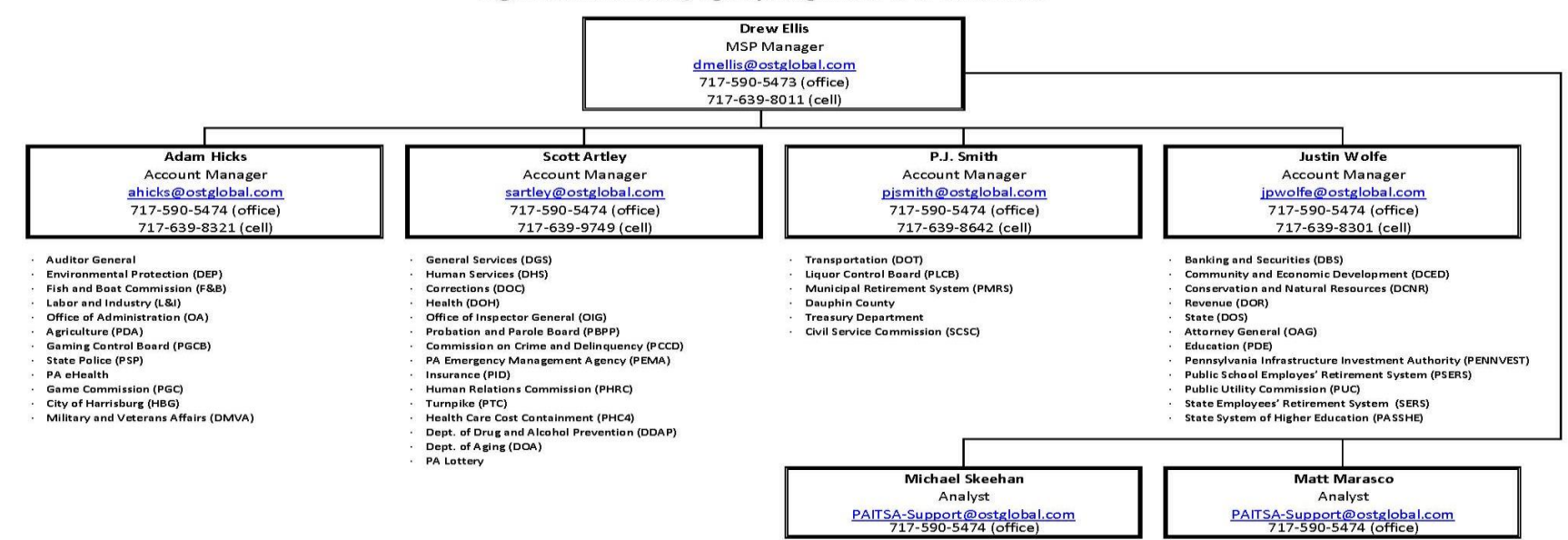

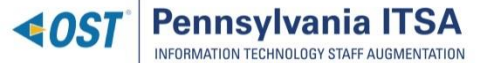

## Contents

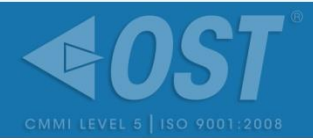

- What is PA ITSA?
  - OST Goals as MSP
  - Success Factors for Vendors
- How to Join the PA ITSA Contract
- General Candidate On Boarding Timeline
- Taking a Look at PeopleFluent
  - Login Screen
  - Main Dashboard

## Requirements

- Requirement Details
  - Submittal Deadline
  - No. of Openings
  - Bill/Vendor Rate
  - Requirement Description
  - Required Skills
- Submitting Candidate
- Interview Scheduling
- Engagements

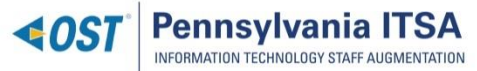

## OST Goals as the Pennsylvania MSP

- Active SDB Participation
- 95% Small Diverse Business (SDB) Commitment
- Equal opportunity to source candidates (e.g., 3-day window)
- High quality candidates
- Easy-to-use Vendor Management System (VMS)
- Rapid turnaround of requisitions to the vendor network once received from Commonwealth
- Negligible attrition and performance removal
- High Customer Service Survey Results
- Strong partnerships with stakeholders

## **Success Factors for Vendors**

- Active Participation
- Quality Candidate Screening
- Process Compliance
- Performance Compliance
- Subcontract Compliance
- Open and Clear Communication with MSP
- Engagement with Resource

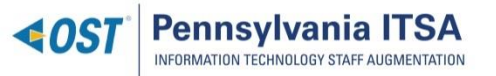

## How to Join the PA ITSA Network

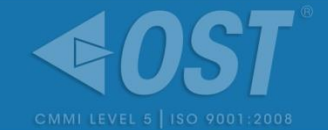

- Contact our <u>PAITSA-Support@ostglobal.com</u> team
- Sign the Subcontractor Agreement
- Provide Proof of Active SDB Registration (if applicable)
- Complete a W-9
- Provide an ACH Authorization Form
- Complete Training and Receive PeopleFluent Credentials
- Provide Insurance Documents required prior to first award

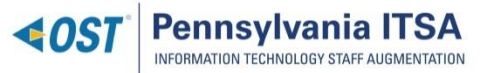

## On-boarding Timeline (approx. 3-4 weeks)

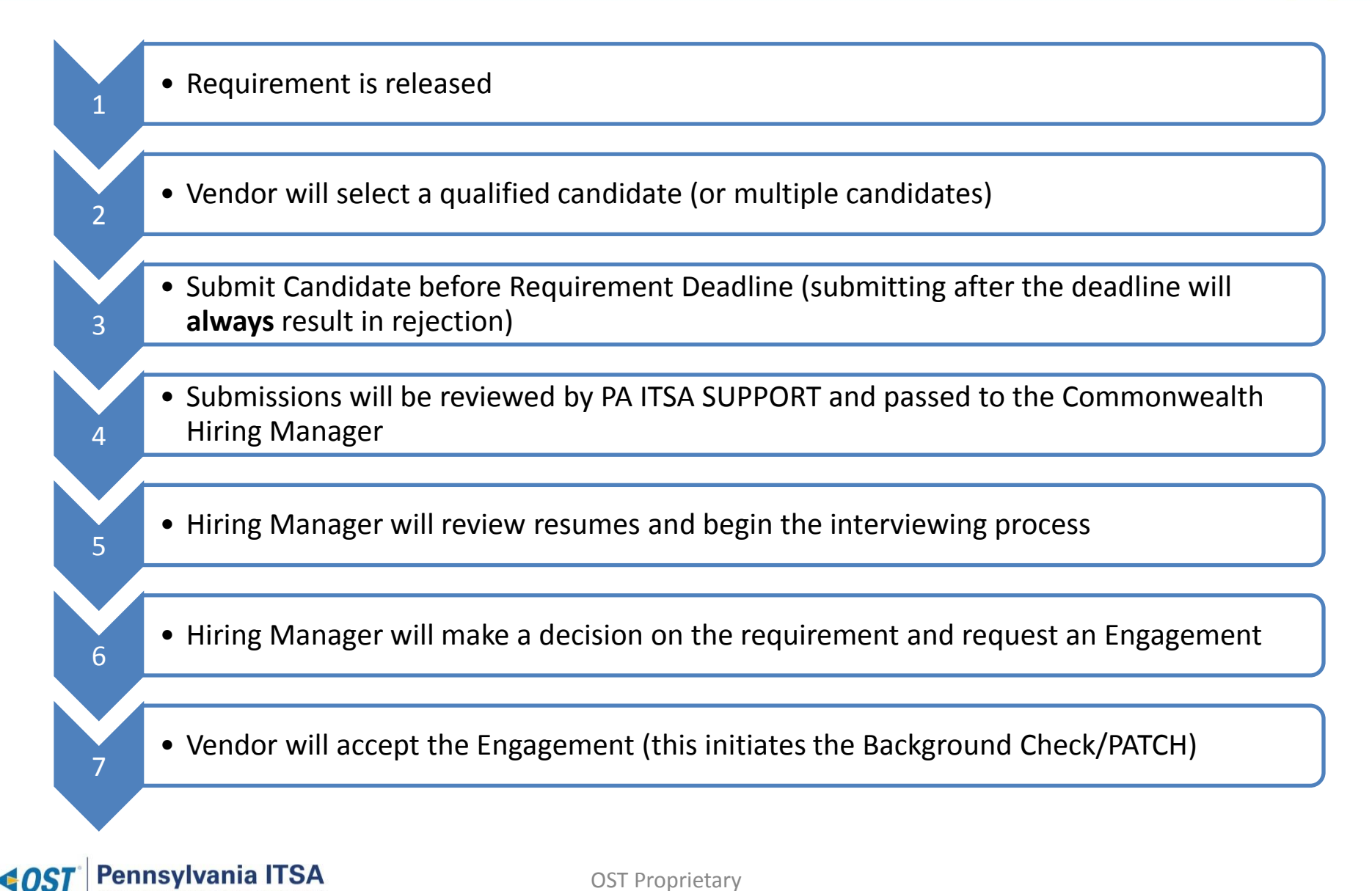

Pennsvlvania INFORMATION TECHNOLOGY STAFF AUGMENTATIO

## PeopleFluent: vms.peopleclick.com

**4**0

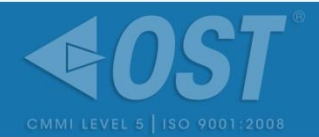

PA ITSA will issue the vendor their login credentials once all contractual prerequisites have been met. This is your login page view.

|                                                                                                    | Please enter your Username and password belo   | w.                               |  |
|----------------------------------------------------------------------------------------------------|------------------------------------------------|----------------------------------|--|
| PeopleFluent                                                                                              | Username:                                      |                                  |  |
| reopierident                                                                                              | Password:                                      | Forgot password?                 |  |
|                                                                                                    | Organization Key:                              |                                  |  |
|                                                                                                    | O Login                                        |                                  |  |
|                                                                                                    |                                                |                                  |  |
|                                                                                                    | PeopleFluent solutions help you achieve sustai | nable business results through a |  |
|                                                                                                    | consistent, integrated talent management proce | 355.                             |  |
|                                                                                                    |                                                |                                  |  |
|                                                                                                    |                                                |                                  |  |
|                                                                                                    |                                                |                                  |  |
|                                                                                                    |                                                |                                  |  |
|                                                                                                    |                                                |                                  |  |
|                                                                                                    |                                                |                                  |  |
| b   Service Agreement   PeopleFluent   Privacy Policy<br>opyright PeopleFluent, Inc. All Rights Reserved. | ADOUT VMS                                      |                                  |  |
|                                                                                                    |                                                |                                  |  |

## PeopleFluent: vms.peopleclick.com

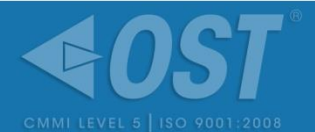

## This is the main dashboard you will see upon login. Let's review!

| PeopleFluent                                    |        |                           |                         |                    |                          |       |             | Hi, Drew 🔻            |
|-------------------------------------------------|--------|---------------------------|-------------------------|--------------------|--------------------------|-------|-------------|-----------------------|
| Dashboard Create ▼ View ▼ Reports ▼ Adv. Search |        |                           |                         |                    |                          |       | <b>\$</b> Q | uick Find C           |
|                                                 |        |                           |                         |                    |                          |       |             | P Configure Dashboard |
| Attachments                                     |        |                           |                         |                    |                          |       |             |                       |
| Type Description                                | File N | lame                      |                         |                    |                          |       |             |                       |
| Miscellaneous 2018 Invoice/Payment Schedule     | PA IT  | SA - 2018 Invoice Schedul | e - 20171205.pdf 📖      |                    |                          |       |             |                       |
| Agreement Contract extension                    | PA IT  | SA Subcontractor Agreem   | ent Mod 3 (Extension to | 20180930)_v2.pdf 🔤 |                          |       |             |                       |
| 4 4 Page 1 of 1 ▶ ▶  🥐                          |        |                           |                         |                    |                          |       |             | Displaying 1 - 2 of 2 |
| My Tasks                                        |        |                           |                         |                    |                          |       |             |                       |
| Interviews<br>To Accept                         |        |                           |                         |                    | Engagements<br>To Accept |       |             |                       |
| Current Activity                                |        | Alerts                    |                         |                    |                          |       |             |                       |
| Active Requisitions 29                          | 29     | Sun                       | Mon                     | Tue                | Week Month               | Thu   | Fri         | Sat                   |
| Active Candidates     0                         | 0      | Jan 28, 2018              | 29                      |                    | 31                       | Feb 1 | 2           | 3                     |
| Interviews Accepted 0                           | 0      | 4                         | 5                       | 6                  | 7                        | 8     | ; g         | 10                    |
| C Engagements 0                                 | 0      | 11                        | 12                      | 13                 | 14                       | 15    | i 16        | 17                    |
|                                                 |        | 18                        | 19                      | 20                 | 21                       | 22    | 23          | 24                    |
|                                                 |        | 25                        | 28                      | 27                 | 28                       | Mar 1 | 2           | 3                     |

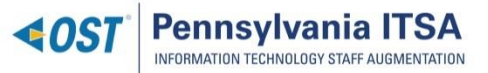

## Let's take a closer look...

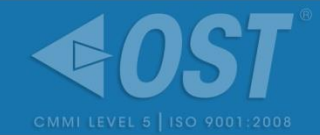

| Current Activity                                       |              |                       |                   |              |         |                     |          |          |
|--------------------------------------------------------|--------------|-----------------------|-------------------|--------------|---------|---------------------|----------|----------|
| -> O Active Requisitions                               | 21           |                       | To vi             | ew de        | tails c | of ale              | rts, cli | ck       |
| Active Candidates                                      | 5            |                       | on th             | ne dat       | e in tl | ne ca               | lendar   | anc      |
| Interviews Accepted                                    | 0            |                       | a po              | o-up v       | лп ар   | pear.               |          |          |
| Engagements                                            | 2            | 🧒 Alerts              | 5                 |              |         |                     |          | 4        |
| licking on this will allow you<br>o see all the active | Requisition: | Database A            | م<br>dministrator | Day W        | eek Mor | nth P<br>Thu<br>1 3 | Fri<br>4 | Sat<br>5 |
| equisitions that are "out on                           | When:        | 11/11/201             | 1 11:00 A         | M            | (       | 10<br>D             | 11       | 12       |
| he street"                                             |              |                       |                   |              |         |                     |          |          |
| he street"                                             | Requisition  | n Detail              |                   | lose         | 1       | 2 17                | 18       | 19       |
| he street"                                             | Requisition  | <u>n Detail</u><br>20 | 21                | Xlose)<br>22 | 23      | 2 17                | 18       | 19<br>26 |

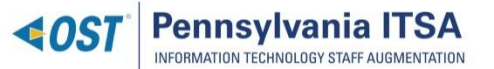

## **Requisitions!**

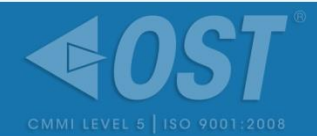

| PeopleFluent | Create 🔋 🏹 View        | 🕴 🗾 Reports 🖇 👗 🔹   | Quick Find P Adv. Sea | rch        |                   |                     |                       |
|--------------|------------------------|---------------------|-----------------------|------------|-------------------|---------------------|-----------------------|
| 📑 Requisi    | ition Summary          | Active Requisitions |                       | v          |                   |                     |                       |
| Reset View   | Save View              | Show Filters        | vport                 |            |                   |                     |                       |
| T COCT VICE  |                        |                     |                       |            |                   |                     |                       |
| Action       | Requisition Title      | Req. ID             | Req. Status           | # Openings | Active Candidates | Req. Created -      | Client                |
| - 📓          | DOC - SCRUM/Agile Deve | 442740              | Open                  | 1          | 42                | 01/20/2016 06:10 pm | COPA                  |
| 🗉 🗟 - 느      | PDA GIS CGA3           | 439161              | Open                  | 1          | 8                 | 12/11/2015 03:07 pm | COPA                  |
| Page         | 1 of 1   🕨 🅅   🍣       |                     |                       |            |                   |                     | Displaying 1 - 2 of 2 |

 This screen provides you with the different requisitions that are out "on the street" and their statuses.

 Before you can submit a candidate, you must review the Requisition Details

For this training, we will use this requirement

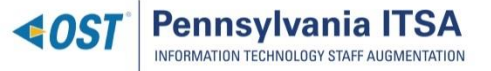

## **Requisition Details Pt.1**

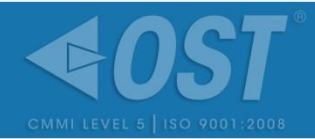

DOC - Senior .NET Developer Emerging PR6 (529858) Job Selection Details Skills Compliance Candidates Reference Approval/History **Requisition Details** PR : PR6 : A4 Emerging PR6 Requisition Class: Title/Role DOC - Senior .NET Developer Eme Req. Status Onen No. of Openings: Start Date: 03/12/2018 No New Submittals After: 03/04/2018 Max Submittals by Vendor: 3 Directed Award? No Selected Vendor/Resource : Require Enhanced Background Yes Check? : SDB - Exception: Yes Rate Information Rate Structure used: Standard Bill Range Bill Rate Low \$ 0.01 USD Per Hour Bill Rate High: USD \$ 68.43 Per Hou Do Not Allow Submission Above Maximum Bill Ra No **Requisition Description** Engagement Type: Contract Short Description DOC requires the services of a .NET developer staff augmentation consultant to assist with DOC applications architect group. This person will be tasked to work on DOC enterprise developm at team DOC requires the services of a .NET developer staff augmentation consultant to assist with DOC applications Complete Description: architecture group. This person will be tasked to work on enterprise development team DOC IT utilizes both waterfall and agile project methodologies. As such, experience with both waterfall and agile methodologies will be preferred The candidate should have all of the following requirements: Requisition Summary List

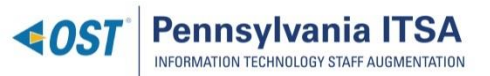

Requisition

OST Proprietary

**Description of Key Points:**  "No. of Openings": Refers to the number of positions available under this Req (i.e. in this example, there is ONE position for hire) "No New Submittals After": Signifies the deadline for submitting candidates. The exact time will always be 6PM ET sharp "Max Submittals": **Currently PeopleFluent is** set for vendors to submit no more than 3 candidates • "Bill Rate High": Refers to the exact bill rate to the Commonwealth

# Requisition Details Pt. 2

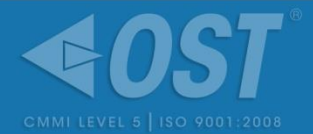

| Requisition                                                     |                                                                                                    |                                            |                                                                                                    | Req. Status                                                                                                    | Start Date                                                                  | End Date                                                                              |
|-----------------------------------------------------------------|----------------------------------------------------------------------------------------------------|--------------------------------------------|----------------------------------------------------------------------------------------------------|----------------------------------------------------------------------------------------------------|-----------------------------------------------------------------------------|---------------------------------------------------------------------------------------|
| DOC - SCRUM/Agile Develo                                        | opment Team Lead (44274                                                                                         | )) 🔀 🗸                                     |                                                                                                    | Open                                                                                                    | 02/01/2016                                                                  | 06/30/2016                                                                            |
| Job Selection Details                                           | Skills Complia                                                                                                  | nce Candidates                             | Reference App                                                                                                    | proval/History                                                                                                    |                                                                             |                                                                                       |
| Requisition Description -                                       |                                                                                                    |                                            |                                                                                                    |                                                                                                    |                                                                             |                                                                                       |
| Engagement Type:<br>Short Description:<br>Complete Description: | Contract<br>DOC requires<br>applications d<br>••••PLEASE LI<br>DOC requires<br>applications d<br>development of | he services of an agil<br>velopment group. | le development team lea<br>O 3 PER STAFFING VE<br>O 3 PER STAFFING VE<br>le development team lea<br>is person will also be tas | d staff augmentation consultant to ass<br>NDOR***<br>NDOR***<br>Id staff augmentation consultant to ass<br>iked to act as SCRUM master, while a | sist with leading DOC<br>sist with leading DOC<br>ctively involved with the | This is where<br>the full Job<br>Description is –<br>keep an eye out<br>for submittal |
| lient Information                                               | The candidate                                                                                                   | should have all of the                     | following requirements:                                                                                                    |                                                                                                    |                                                                             | restrictions in this area.                                                            |
| nent information                                                |                                                                                                    |                                            |                                                                                                    |                                                                                                    |                                                                             |                                                                                       |
| Vork Location: Cumberla                                         | and County                                                                                                    |                                            | Cost Cen                                                                                                    | iter: DOC                                                                                                    |                                                                             |                                                                                       |
| iL: Competit                                                    | ive: Non-SDB                                                                                                    |                                            | Projects:                                                                                                    | LINE00001                                                                                                    |                                                                             |                                                                                       |
| Requisition Summary List                                        |                                                                                                    |                                            |                                                                                                    |                                                                                                    | I                                                                           |                                                                                       |

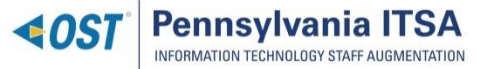

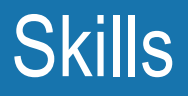

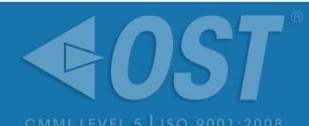

| Details       Skills       Comptiance       Distribution       Reference       Approval/History         Required / Desired       Amout       of         Skill       Required / Desired       Amout       of         SKILL       Required / Desired       Required / Desired       5       Years         SCRUM Master/Team Lead       Required       5       Years       4         Agile Metholodogy       Required       7       Years       4         NET Framework (1.1 – 4.6)       Required       7       Years       4         ASP. NET       Required       7       Years       4         ASMX Web Services       Highly desired       5       Years         Microsoft Test Manager & Microsoft Release Manager       Highly desired       5       Years         AngularJS       Highly desired       3       Years         Workflow Foundation       Highly desired       3       Years |     |
|----------------------------------------------------------------------------------------------------|-----|
| Skill       Required / Desired Skills         SKIU       Amout       of experience         SCRUM Master/Team Lead       Required       Required       5       Years         Agile Metholodogy       Required       Required       5       Years         NET Framework (1.1 – 4.6)       Required       7       Years         ASP NET       Required       7       Years         ASMX Web Services       Highly desired       5       Years         Microsoft Test Manager & Microsoft Release Manager       Highly desired       5       Years         AngularJS       Highly desired       3       Years         Workflow Foundation       Highly desired       3       Years                                                                                                    |     |
| SkillRequired / DesiredAmountof<br>ExperienceSCRUM Master/Team LeadRequiredRequired5YearsAgile MetholodogyRequiredRequired5YearsNET Framework (1.1 – 4.6)RequiredRequired7YearsASP.NETRequired7Years1ASMX Web ServicesHighly desired5YearsMicrosoft Test Manager & Microsoft Release ManagerHighly desired5YearsAngularJSHighly desired3YearsWorkflow FoundationHighly desired3Years                                                                                                    |     |
| SCRUM Master/Team Lead       Required       5       Years         Agile Metholodogy       Required       5       Years         .NET Framework (1.1 – 4.6)       Required       7       Years         ASP.NET       Required       7       Years         ASMX Web Services       Highly desired       5       Years         Microsoft Test Manager & Microsoft Release Manager       Highly desired       5       Years         Angular JS       Highly desired       3       Years                                                                                                    |     |
| Agile Metholodogy       Required       5 Years         .NET Framework (1.1 – 4.6)       Required       7 Years         ASP.NET       Required       7 Years         ASMX Web Services       Highly desired       5 Years         Microsoft Test Manager & Microsoft Release Manager       5 Years         AngularJS       Highly desired       3 Years         Workflow Foundation       Highly desired       3 Years                                                                                                    |     |
| INET Framework (1.1 – 4.6)       Required       7       Years         ASP.NET       Required       7       Years         ASMX Web Services       Highly desired       5       Years         Microsoft Test Manager & Microsoft Release Manager       Flighly desired       5       Years         AngularJS       Highly desired       3       Years         Workflow Foundation       Highly desired       3       Years                                                                                                    |     |
| ASP.NET       Required       7 Years         ASMX Web Services       Highly desired       5 Years         Microsoft Test Manager & Microsoft Release Manager       Highly desired       5 Years         AngularJS       Highly desired       3 Years         Workflow Foundation       Highly desired       3 Years                                                                                                    |     |
| ASMX Web Services       Highly desired       5 Years         Microsoft Test Manager & Microsoft Release Manager       Highly desired       5 Years         AngularJS       Highly desired       3 Years         Workflow Foundation       Highly desired       3 Years                                                                                                    |     |
| Microsoft Test Manager & Microsoft Release Manager       Highly desired       5       Years         AngularJS       Highly desired       3       Years         Workflow Foundation       Highly desired       3       Years                                                                                                    |     |
| AngularJS     Highly desired     3 Years       Workflow Foundation     Highly desired     3 Years                                                                                                    |     |
| Workflow Foundation Highly desired 3 Years                                                                                                    |     |
|                                                                                                    |     |
| WebsphereMQ Highly desired 3 Years                                                                                                    |     |
| Required skills listed in this area MUST be reflected on                                                                                                    |     |
| the resume!                                                                                                    | · 🔊 |
| Description Background Check: This position requires an in depth background check, including fingerprinting, and requires successful results. Do you accept this requirement?                                                                                                    |     |
| Question 1                                                                                                    |     |
| The VENDOR RATE for this position is \$76.33. Do you accept this rate?                                                                                                    |     |
| Make sure to reply accurately to all questions!                                                                                                    |     |

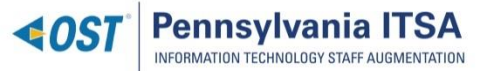

# Compliance

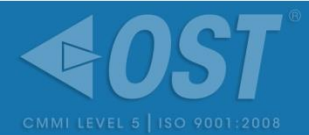

| Requisition         DOC - SCRUM/Agile Development Team Lead (442740)                | Req. Status<br>Open                        | Start Date<br>02/01/2016                      | End Date<br>06/30/2016        |
|-------------------------------------------------------------------------------------|--------------------------------------------|-----------------------------------------------|-------------------------------|
| Job Selection Details Skills Compliance Submit Candic<br>Compliance Decline Partici | date Approval/History Click this down will | icon and the "Submit<br>appear to start the s | Candidate" drop-<br>ubmittal! |
| Skill                                                                               | Required / Desired                         | Amount of Experience                          |                               |
| SCRUM Master/Team Lead                                                              | Required                                   | 5 Years                                       |                               |
| Agile Metholodogy                                                                   | Required                                   | 5 Years                                       |                               |
| .NET Framework (1.1 – 4.6)                                                          | Required                                   | 7 Years                                       |                               |
| ASP.NET                                                                             | Required                                   | 7 Years                                       |                               |
| VB.NET                                                                              | Required                                   | 7 Years                                       |                               |
| Javascript, HTML, CSS                                                               | Required                                   | 7 Years                                       |                               |
| jQuery                                                                              | Required                                   | 5 Years                                       |                               |
| Web Forms                                                                           | Required                                   | 7 Years                                       |                               |
| Classic ASP VB 6.0                                                                  | Required                                   | 3 Years                                       |                               |
| IIS 8.x                                                                             | Required                                   | 3 Years                                       |                               |
| WCF Web Services                                                                    | Required                                   | 5 Years                                       |                               |
| Object Oriented Development                                                         | Required                                   | 7 Years                                       |                               |

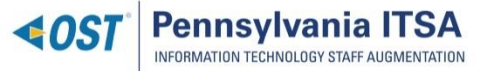

# Submitting A Candidate

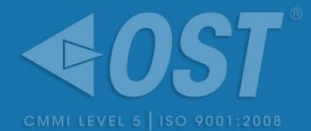

| 8 | Submit Candidate                                                 | Vendor Candidate Status Req Title |  |  |  |  |
|---|------------------------------------------------------------------|-----------------------------------|--|--|--|--|
|   |                                                                  |                                   |  |  |  |  |
|   | Submit Details Skills Compliance Employment Info Rate Info Refer | ence                              |  |  |  |  |
|   | andidate Submission User Confirmation                            |                                   |  |  |  |  |
| F | irst Name:                                                       |                                   |  |  |  |  |
| N | Aiddle Initial:                                                  |                                   |  |  |  |  |
| L | ast Name:                                                        |                                   |  |  |  |  |
| \ | /endor Candidate ID:                                             |                                   |  |  |  |  |
|   |                                                                  |                                   |  |  |  |  |

You can also utilize the "Vendor Candidate ID" field to assign a number to your candidate. This helps in organizing your resources.

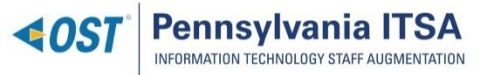

# Submitting a Candidate (Details)

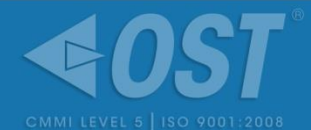

| 🔏 Submit Candidate         |                                       |               | Vendor            | Candidate Status  | Req Title |
|----------------------------|---------------------------------------|---------------|-------------------|-------------------|-----------|
| Submit Details Skills Con  | npliance Employment Info Rate Info Re | eference      |                   |                   |           |
| Candidate Information      |                                       |               |                   |                   |           |
| First Name:                | John                                  |               |                   |                   |           |
| Middle Initial:            |                                       |               |                   |                   |           |
| Last Name:                 | Doe                                   |               | - (               |                   |           |
| Username:                  | JohnDoe                               | Enter candida | ate email address | s to ensure prope | rtime     |
| Email Address:             | johndoe@gmail.com                     | sheet access  |                   |                   |           |
| Client Region:             | COPA                                  |               |                   |                   |           |
| Candidate Status:          | Incomplete 👻                          |               |                   |                   |           |
| Vendor Name:               | Commonwealth of PA                    |               |                   |                   |           |
| Vendor ID:                 | 13315                                 |               |                   |                   |           |
| Vendor Candidate ID:       |                                       |               |                   |                   |           |
| Vendor Candidate Status:   | Available 💙                           |               |                   |                   |           |
| Engagement Type:           | Contract 🗸 🖉                          |               |                   |                   |           |
| Interview Date:            | mm/dd/yyyy                            |               |                   |                   |           |
| Interviewed By:            |                                       |               |                   |                   |           |
| Alternate Vendor Name:     |                                       |               |                   |                   |           |
| Availability:              |                                       |               | 4                 | Use this field to | sell      |
| Summary of Qualifications: |                                       |               |                   | vour candidate!   |           |
|                            |                                       |               |                   | , car caralate.   |           |
|                            |                                       |               |                   |                   |           |
|                            |                                       |               |                   |                   |           |

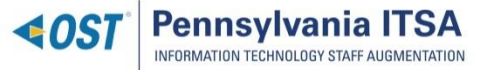

# Submitting a Candidate (Skills)

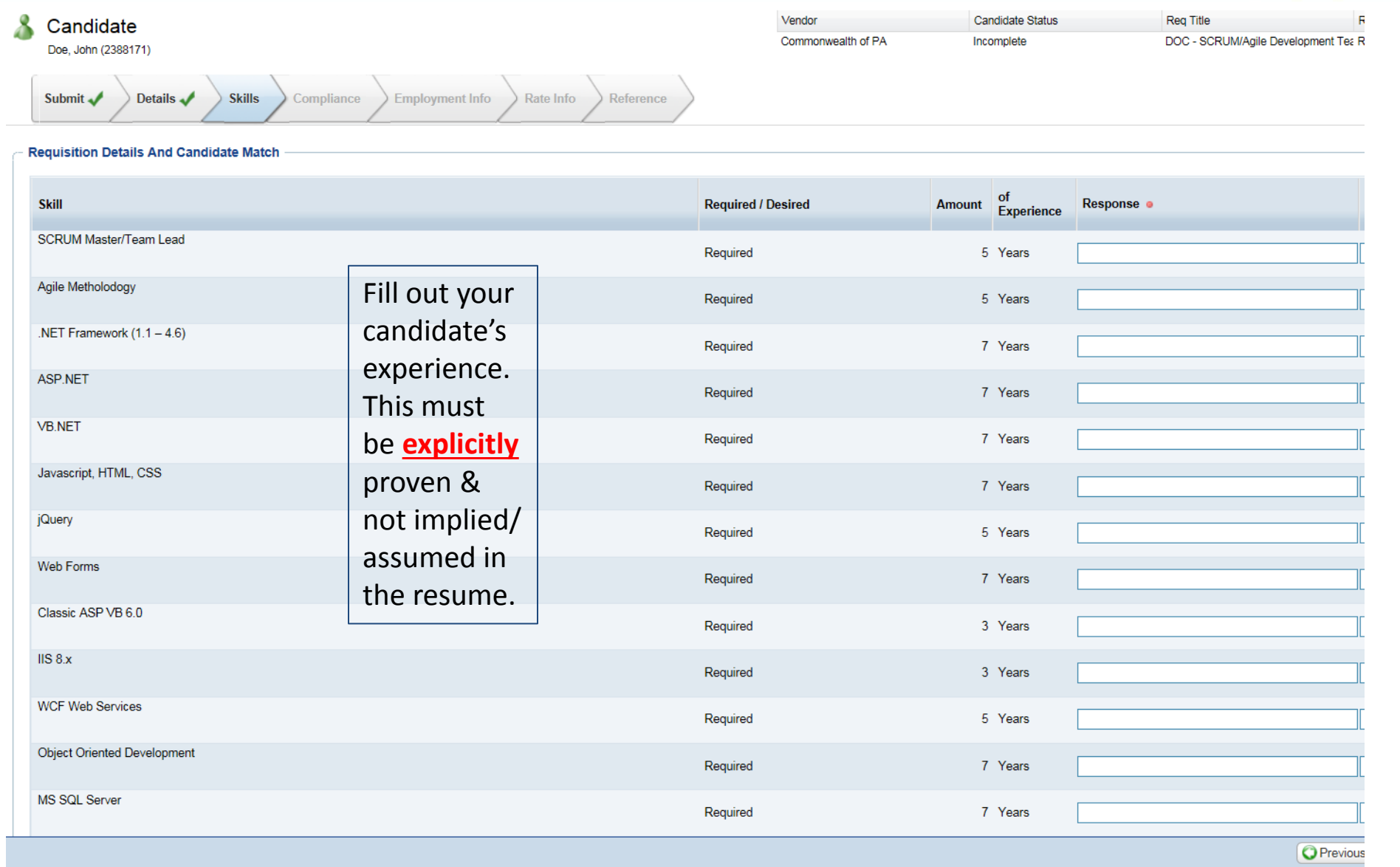

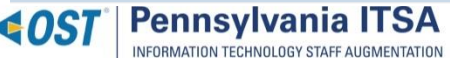

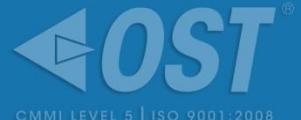

# Submitting a Candidate (Compliance)

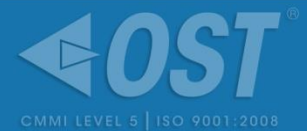

| 8 | Candi<br>Doe, John | (2388171)                                                                                                   | Vendor<br>Commonwealth of PA | Candidate Status |        | Req Title<br>DOC - SCRUM/Agil | Refere<br>e Development Tea Req II |
|---|--------------------|----------------------------------------------------------------------------------------------------|------------------------------|------------------|--------|-------------------------------|------------------------------------|
|   | Submit 🗸           | Details     Skills     Compliance     Employment Info     Rate Info     Reference                           |                              |                  |        |                               |                                    |
| ۲ | Compliance         | e Items                                                                                                    |                              |                  |        |                               |                                    |
|   | This section of    | contains tasks that will need to be completed as part of the Candidate Submittal and/or Engagement process. |                              |                  |        |                               |                                    |
|   | 🤯 Edit Ass         | sociations                                                                                                  |                              |                  |        |                               |                                    |
|   | Remove             | Item                                                                                                    | D                            | ie               | Owner  | Status                        | Attachments At                     |
|   | B MSP Requ         | uired Onboarding Items 😰                                                                                    |                              |                  |        |                               |                                    |
|   |                    | Background Check Validation                                                                                 | Engagement Start D           | ate              | Client | Not Started                   |                                    |
|   | □ Vendor R         | lequired Onboarding Items 📴                                                                                 |                              |                  |        |                               |                                    |
|   |                    | PATCH Background Check                                                                                      | Engagement Start D           | ate              | Vendor | Not Started                   |                                    |
|   |                    | Right to Represent (RTR)                                                                                    | Candidate Submittal          |                  | Vendor | Not Started                   |                                    |
|   | 14 4 Pa            | age 1 of 1 🕨 🕅 🤕                                                                                            |                              |                  |        |                               |                                    |

Right to Represent is the only required document at the time of submittal. PATCH is required at time of hire. You must upload the RTR in this tab, or you will not be able to go any farther.

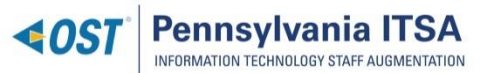

# Submitting a Candidate (Compliance)

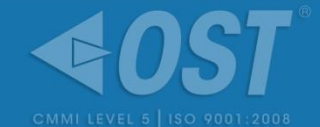

| Scandidate<br>Doe, John (2388171)                                                                                                    |                                                                                                    | Vendor<br>Commonwealth of PA                     | Candidate Status<br>Incomplete | Req Title Refere<br>DOC - SCRUM/Agile Development Tec Req ID |
|----------------------------------------------------------------------------------------------------|----------------------------------------------------------------------------------------------------|--------------------------------------------------|--------------------------------|--------------------------------------------------------------|
| Submit  Details  Skills  Compliance                                                                                                    | Compliance Item Response Details                                                                                                    |                                                  |                                |                                                              |
| Compliance Items This section contains tasks that will need to be completed as part of the Edit Associations Remove MSP Required Onboarding Items Background Check Validation Vendor Required Onboarding Items PATCH Background Check Right to Represent (RTR) H = Page 1 of 1 P P @ | Image: Previous       Right to Represent (RT         Name:       Right to Represent (R         Description:       All Candidates must p         Owner:       Vendor         Due:       Candidate Submittal         Response Status:       Not Started         Meets Requirement:       Imm/dd/yyyy         Completed Date:       Imm/dd/yyyy         Comment:       Imm/dd/yyyy | R)<br>TR)<br>rovide written permission to submit | ▼ Next →                       | Status     Attachments     R<br>Att       Not Started        |
|                                                                                                    | Provide your respo<br>choose "Completed<br>document.                                                                                                    | nse here for the<br>d" if you have the           | RTR –<br>e signed              | lose                                                         |

O Previous

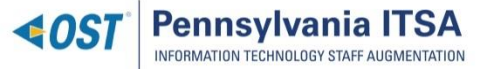

# Submitting a Candidate (Employment Info)

| & Candidate                                                 |                        |                    | Vendor             | Candidate Status | Req Title Refer                         |
|-------------------------------------------------------------|------------------------|--------------------|--------------------|------------------|-----------------------------------------|
| Doe, John (2388171)                                         |                        |                    | Commonwealth of PA | Incomplete       | DOC - SCRUM/Agile Development Tea Req I |
| Submit  Details  Skills  Compliance                         | Employment Info        | ate Info Reference |                    |                  |                                         |
| Candidate Employment Status                                 |                        |                    |                    |                  |                                         |
| Is Candidate currently employed by Vendor:                  | ◯ Yes ◯ No             | •                  |                    |                  |                                         |
| Is/will be Paid-Employee/W2 to Vendor:                      | ⊖Yes ⊖No               | •                  |                    |                  |                                         |
| If not, list candidate employer if subcontracted to vendor: |                        |                    |                    |                  |                                         |
| Independent Contractor:                                     | ◯ Yes ◯ No             | •                  |                    |                  |                                         |
| If yes, incorporated or 1099/Self-Employed:                 |                        | ~                  |                    |                  |                                         |
| Was Candidate ever contracted/employed by client:           | ⊖Yes ⊖No               | •                  |                    |                  |                                         |
| If yes, specify what type:                                  |                        | ~                  |                    |                  |                                         |
| If yes, when did the last employment end?:                  | mm/dd/yyyy 🔝 😐         |                    |                    |                  |                                         |
| If yes, why did the employment end?:                        |                        | *                  |                    |                  |                                         |
| If yes, detail previous contract/employment at client:      |                        |                    |                    |                  |                                         |
| Citizen Status:                                             |                        | ~                  |                    |                  |                                         |
|                                                             |                        |                    |                    |                  |                                         |
| Candidate Vendor Contact Information                        |                        |                    |                    |                  |                                         |
| Vendor Contact:                                             | Halgash, Elizabeth     | & ₽ •              |                    |                  |                                         |
| Vendor Email:                                               | ehalgash@ostglobal.com |                    |                    |                  |                                         |
| Vendor Contact Phone:                                       |                        |                    |                    |                  |                                         |
| Vendor Client Status:                                       | Active                 |                    |                    |                  |                                         |
| Vendor Rep.:                                                | Halgash, Elizabeth     | .‰ ₽ •             |                    |                  |                                         |
| [                                                           |                        |                    |                    |                  |                                         |

Complete the fields to reflect if your candidate is a 1099, W2 or Corp to Corp.

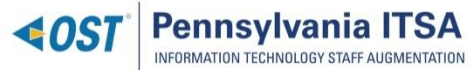

# Submitting a Candidate (Rates)

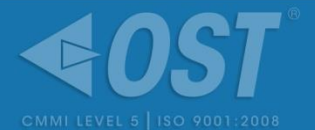

|      | Candidate                             |                                        | Vendor             | Candidate Status | Req Title                                   | Reference Info |
|------|---------------------------------------|----------------------------------------|--------------------|------------------|---------------------------------------------|----------------|
|      | ioe, John (2388171)                   |                                        | Commonwealth of PA | Incomplete       | DOC - SCRUM/Agile Development Tea           | Req ID: 442740 |
| Su   | ubmit 🗸 Details 🖌 Skills 🖌 Compliance | e  Employment Info Reference Reference |                    |                  |                                             |                |
| Rate | Information                           |                                        |                    |                  |                                             |                |
| Cano | didate Rate Settings:                 |                                        |                    |                  |                                             |                |
|      | Rate Structure:                       | Standard                               |                    |                  |                                             |                |
|      | Vendor Charge %:                      | 0                                      |                    |                  |                                             |                |
|      | Payment Basis:                        | Per Hour 👻 🔹                           |                    |                  |                                             |                |
| Cano | didate Rates:                         |                                        |                    |                  |                                             |                |
|      | New rates:                            |                                        |                    |                  |                                             |                |
|      | Rule Name                             |                                        | Client Rate        | •                | Vendor Rate <ul> <li>Vendor Rate</li> </ul> |                |
|      | Straight Time Regular                 |                                        | \$0.00 USD         |                  |                                             |                |
|      | Straight Time OT                      |                                        | \$0.00 USD         |                  | \$0.00 USD                                  |                |

When you enter your vendor rate, the client rate will auto-populate. The vendor rate must be the exact rate found on the rate card. OST will also include the Vendor rate to be submitted as one of the questions on the bottom of the skills tab. *Candidates with wrong vendor rates will be removed from consideration.* 

| andidate Rates:       |               |                |
|-----------------------|---------------|----------------|
| New rates:            |               |                |
| Rule Name             | Client Rate o | Vendor Rate  o |
| Straight Time Regular | \$57.84 USD   | \$55.22 USD    |
| Straight Time OT      | \$57.84 USD   | \$55.22 USD    |
|                       |               | \$55.22 050    |

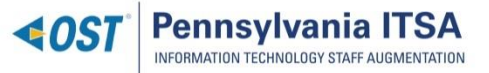

## Finding the Resume Template

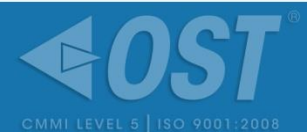

## **COST** Pennsylvania ITSA

## Overview

OST, Inc. (Optimal Solutions and Technologies) is the Commonwealth of Pennsylvania's Managed Service Provider for IT Staff Augmentation (ITSA). OST facilitates the staff augmentation procurement process between Commonwealth hiring managers and ITSAregistered vendors. OST is partnered with PeopleFluent and provides a Vendor Management System that handles the workflow from beginning to end. The PAITSA program is dedicated to transparency, continuous improvement of process efficiency, and providing opportunities to the Small Diverse Business (SDB) community.

## Go to <u>http://paitsa.ostglobal.com</u>

Scroll to the bottom of the page and locate the Vendors box on the right

Click on PA ITSA Resume Template link

# Hiring Managers PeopleFluent VMS Login Job Categories and Descriptions Agency Rate Card CMM Website cmmiinstitute.com ISO Website www.iso.org

Copyright ©2015 Optimal Solutions and Technologies

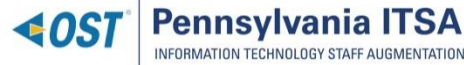

**OST** Proprietary

### Announcements

Vendors must be registered with ITSA as an SDB or Non-SDB. Please contact PATSASupport@ostglobal.com to request vendor registration information.

#### To the Vendor Community

We would like to thank the vendor community for helping make this program successful. Your feedback is valued as it helps us find areas to improve. Please continue to provide your comments and suggestions to us at PAITSA-Support@ostglobal.com.

#### Small Diverse Business Registration

In order to participate in ITSAas a Small Diverse Business, companies must first be registered with the PADepartment of General Services Bureau of Small Business Opportunities

#### PA ITSA Goes Live October 1st

New Requisitions for IT Staff Augmentation needs will come through OST as of October 1, 2015. For questions on how to get started, email us at PAITSA-Support@ostglobal.com.

| - Peop | pleFluent VM S Login       |
|--------|----------------------------|
| - PA E | SBO SDB Registration       |
| - Job  | Categories and Description |
| - Ven  | dor Rate Card              |
| - PA I | TSA Resume Template        |
| - Righ | t to Represent (RTR)       |

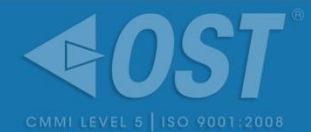

## Open the resume template for review:

| W                                                                                                    | PAITSA Resume                                            | Template [Read-Only] [Compatibi                                        | lity Mode] - Microsoft                     | Word                                      |                           |                     |                                       |      |
|----------------------------------------------------------------------------------------------------|----------------------------------------------------------|------------------------------------------------------------------------|--------------------------------------------|-------------------------------------------|---------------------------|---------------------|---------------------------------------|------|
| File Home Insert Page Layout References Mailings                                                                                                    | Review View                                              |                                                                        |                                            |                                           |                           |                     |                                       |      |
| Paste<br>$\checkmark$ Format Painter<br>$\checkmark$ Cut<br>$\square$ Copy<br>$Paste \checkmark Format Painter\checkmark \square Times New Rom \checkmark \square \square \checkmark \square \square \square \square \square \square \square \square \square \square$                                                                                                    | ;= * ;= * *;;*   #= *<br>≡ = = =   ;=*                   | E   2↓   ¶<br>AaBbCcDc A<br>1 Normal 1                                 | aBbCcDc <b>AaBb(</b><br>No Spaci Heading 1 | Heading 2                                 | AaBb(                     | AaBbCcI<br>Subtitle | AaBbCcDa<br>Subtle Em ↓ Chan<br>Style | ige  |
| Clipboard 🖾 Font 🖼                                                                                                    | Paragraph                                                | Fa                                                                     |                                            | Styles                                    |                           |                     | Squ                                   | G.   |
|                                                                                                    | 1                                                        | 1 • • • 3 • • • 1 • • • 4 • •                                          | · · · · · · 5 · · · · · ·                  | 6                                         | 1 · · · <b>7</b> · ·      | •• • • • •          |                                       |      |
| <b><b> </b> </b>                                                                                                    | Ennsylvania ITSA                                         | N                                                                      |                                            |                                           |                           |                     |                                       |      |
| -                                                                                                    |                                                          | Joe Smith                                                              |                                            |                                           |                           |                     |                                       |      |
| :                                                                                                    |                                                          | Phone:                                                                 |                                            |                                           |                           |                     |                                       |      |
| T                                                                                                    |                                                          | Email:                                                                 |                                            |                                           |                           |                     |                                       |      |
| Title/Role:                                                                                                    |                                                          |                                                                        | PeopleFluen                                | t Requisiti                               | on Numb                   | er:                 |                                       |      |
| - Program Mana                                                                                                    | ger (HCIVI) Level 3                                      |                                                                        | 155555                                     |                                           |                           |                     |                                       |      |
| ·<br>N                                                                                                    |                                                          |                                                                        |                                            |                                           |                           |                     |                                       |      |
| Education:                                                                                                    |                                                          | and the Demoinidian and the                                            | in have for a second                       | : J-4- 4- 1                               | idental Dece              | in a d              |                                       |      |
| NOIE: If a degr<br>degrees will be                                                                                                    | ee is listed as REQUIRED<br>listed on the Compliance t   | on the Requisition, you must list<br>ab of the Requisition. If a degre | e is NOT required on                       | the Requisition,                          | , you may list            | urea<br>tany        |                                       |      |
| · degrees that you                                                                                                    | wish to be taken into con                                | nsideration when the Hiring Man                                        | ager evaluates your c                      | andidate. DO N                            | IOT list certifi          | icate               |                                       |      |
| · verified by the v                                                                                                    | put that information in the<br>endor representing the ca | ndidate. The provision of ANY f                                        | alse information on th                     | ee nstea nere as<br>le resume or can      | didate submis             | si de<br>sion       |                                       |      |
| : profile is ground                                                                                                    | ls for rejection of the candi                            | idate and potential termination o                                      | f your Subcontractor A                     | lgreement.                                |                           |                     |                                       |      |
| Comparison Comparison | <sup>S,</sup> Area of Study                              | School/College/University                                              | Location                                   | Was the<br>degree<br>awarded?<br>(Yes/No) | OPTION/<br>Date<br>(MM/Y) | AL:                 |                                       |      |
| BS                                                                                                    | Computer Science                                         | Penn State University                                                  | State College,<br>PA                       | YES                                       |                           |                     |                                       |      |
| ·<br>·<br>·                                                                                                    | Computer Science                                         | Lehigh University                                                      | Bethlehem, PA                              | NO – IN<br>PROGRESS,<br>ANTICIPATED       |                           |                     |                                       |      |
| Page: 1 of 3   Words: 1,300   🅉                                                                                                    |                                                          |                                                                        |                                            |                                           |                           |                     | 10 🛱 🗳 🚡 📄                            | 0% 🤆 |

**4**0S1

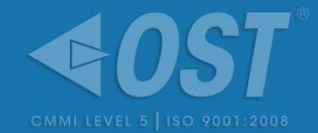

## Education and Certifications must be shown in this table

| Degree<br>(AA/AS, BA/BS,<br>MA/MS/MBA, PhD,<br>JD) | Area of Study    | School/College/University | Location          | Was the degree<br>awarded? (Yes/No)            | OPTIONAL: Date<br>(MM/YY) |
|----------------------------------------------------|------------------|---------------------------|-------------------|------------------------------------------------|---------------------------|
| BS                                                 | Computer Science | Penn State University     | State College, PA | YES                                            |                           |
| MS                                                 | Computer Science | Lehigh University         | Bethlehem, PA     | NO – IN<br>PROGRESS,<br>ANTICIPATED<br>12/2014 |                           |

| Certification                                                                  | Issued By                             | Date Obtained<br>(MM/YY)          | Certification<br>Number<br>(If Applicable) | Expiration<br>Date<br>(If Applicable) |
|--------------------------------------------------------------------------------|---------------------------------------|-----------------------------------|--------------------------------------------|---------------------------------------|
| Graduate Certificate in Computer<br>Security & Information Assurance<br>(CSIA) | University of<br>Pennsylvania         | IN PROGRESS –<br>Expected 12/2014 | N/A                                        | N/A                                   |
| PeopleSoft Human Resources 9<br>Consultant Certified Expert                    | Oracle                                | 05/2014                           | 1234567                                    | N/A                                   |
| Project Management Professional<br>(PMP)                                       | Project Management<br>Institute (PMI) | 10/2003                           | 1234567                                    | N/A                                   |

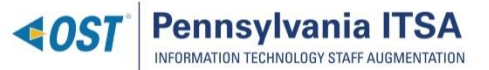

# **Employment History**

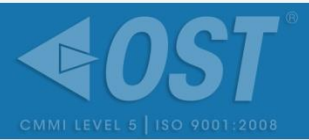

List: Company & Title, Years Employed, Brief Description, and Technologies. Any skills pertaining to the required skills should be **bolded** or **highlighted** in the description. Please see example below:

## State Government – Contractor

## Project Manager / Sr. Program Manager

## Oct 2006 – Present

- Hands on personnel and project management as the Project Manager of HCM Modules implementation project including PeopleSoft HCM 8.8 eRecruit, ePerformance, eCompensation and UPK, Enterprise Learning Management (ELM) and Workforce Analytics modules.
- Hands on **personnel and project management** as the Controller for the **PeopleSoft HCM Payroll implementation**.
- Utilized **MS Project**, **MS Office**, **SharePoint**, **Planview** and **Project Management Institute** (**PMI**) methodology to successfully monitor and report project performance and assure collaboration.
- Leveraging extensive knowledge of **Government Human Resources practices**, partnered with stakeholders to develop the **PeopleSoft HCM** strategic roadmap and developed the **ERP** strategic business framework.
- Evaluated various **PeopleSoft HCM** Modules including **Enterprise Learning Management** and **Workforce Analytics** for the **PeopleSoft HCM** strategic roadmap.
- Currently managing the deliverables of the HCM Modules implementation project.

**Key Technologies/Skills**: PeopleSoft HCM 8.8, eRecruit, eCompensation, Enterprise Learning Management, Performance Management, Workforce Analytics, UPK, Planview, MS Project, MS Office, SharePoint, MS Visio

All REQUIRED skills listed in the Skills Response in PeopleFluent MUST BE SHOWN in the Employment History!

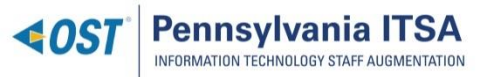

## The Finished Resume...

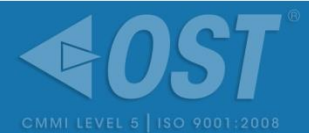

## PAGE 1

| <b>40ST</b> Pennsylvania ITSA<br>Monitori Technologi stuff Addministration |           |                                  |
|----------------------------------------------------------------------------|-----------|----------------------------------|
|                                                                            | Joe Smith |                                  |
|                                                                            | Phone:    |                                  |
|                                                                            | Email:    |                                  |
| Title/Role:                                                                |           | PeopleFluent Requisition Number: |
| Program Manager (HCM) Level 3                                              |           | 155555                           |

#### Education:

NOTS: if a degree is listed as REQUIRED on the Requisition, you must list it here for your candidate to be considered. Required degrees will be listed on the Compliance tab of the Requisition. If a degree is NOT required on the Requisition, you may list any degrees that you with to be taken into consideration when the Hiring Manager evaluates your candidate. DO NOT list cortificate programs here – putthat information in the next section: Certifications and Certificate. Any degree listed here as awarded, must be verified by the vendor representing the candidate. The provision of ANT false information on the resume or candidate submission profile is grounds for rejection of the candidate and potential termination of your Subcontractor Agreement.

| Degree<br>(AA/AS, BA/BS,<br>MA/MS/MBA,<br>PhD, JD) | Area of Study    | School/College/University | Location             | Was the<br>degree<br>awarded?<br>(Yes/No)      | OPTIONAL:<br>Date<br>(MM/YY) |
|----------------------------------------------------|------------------|---------------------------|----------------------|------------------------------------------------|------------------------------|
| BS                                                 | Computer Science | Penn State University     | State College,<br>PA | YES                                            |                              |
| MS                                                 | Computer Science | Lehigh University         | Bethlehem, PA        | NO – IN<br>PROGRESS,<br>ANTICIPATED<br>12/2015 |                              |
|                                                    |                  |                           |                      |                                                | r i                          |

#### Certifications and Certificates:

NOTE: If a certification is listed as REQUIRED on the Requisition you must list it here for your candidate to be considered. Required certifications will be listed on the Compliance tab of the Requisition. If a certification is NOT required on the Requisition, you may list any certification that you with to be taken into consideration when the Hiring Manager evaluates your candidate. Any certification listed here as obtained, must be verified by the vendor representing the candidate. The provision of ANT faise information on the resume or candidate submission profile is grounds for rejection of the candidate and potential termination of your Subcontractor Agreement.

| Certification                                                                  | Issued By                             | Date Obtained<br>(MM/YY)          | Certification<br>Number<br>(If Applicable) | Expiration<br>Date<br>(If Applicable) |
|--------------------------------------------------------------------------------|---------------------------------------|-----------------------------------|--------------------------------------------|---------------------------------------|
| Graduate Certificate in Computer<br>Security & Information Assurance<br>(CSIA) | University of<br>Pennsylvania         | IN PROGRESS -<br>Expected 12/2015 | N/A                                        | N/A                                   |
| PeopleSoft Human Resources 9<br>Consultant Certified Expert                    | Oracle                                | 05/2014                           | 1234567                                    | N/A                                   |
| Project Management Professional<br>(PMP)                                       | Project Management<br>Institute (PMI) | 10/2003                           | 1234567                                    | N/A                                   |

#### **Employment History:**

NOTE: The employment history provided here AUST substantian the experience that you have indicated on the PeopleFluent candidate submission: For example, if the Requisition requires 12 years of experience, there must be a cumulative total of 13 years of experience detailed in this resume. Each work experience provided must explicitly call out all required skills or experience that your

Page 1 of 3

## **ADDITIONAL PAGES**

#### **♦0ST** Pennsylvania ITSA

candidate possesses FROM THAT JOB (it is helpful to indicate key terms in bold), and must provide contextor explanation to support the experience. For example, if the requirement if or PeopleSoft HCM 8 experience, you should write something like: "Supported PeopleSoft HCM 8 implementation, including configuration, testing and deployment." DO NOT timply copy andpaste the required skills from the PeopleFhuent Requisition into the resume. OST will not consider that to satigfy the requirement that resumes substantiate claimed experience. DO NOT list required skills on every work experience (those skills do not app) to every work experience. For example, (your candidate has PeopleSoft HCM 8 experience on their most recent job, but not previous jobs; ONXI list that required skill on the most recent job. ALL information provided in the reame must be accurate - (frandidates are found to have fait[fed information in order to pass the screening process, they will be rejected. It is the vendor 's responsibility to ensure that all information listed is trutiful. (Ivendors are found to have institutionally faitfied information to pass the screening process; they will be supperied or struting of on the TRSA program at OST: and the Commonneealth's discretion.

#### EXAMPLES:

#### State Government - Contractor

Project Manager / Sr. Program Manager

#### Oct 2006 – Present

- Hands on personnel and project management as the Project Manager of HCM Modules implementation project including PeopleSoft HCM 8.8 eRecruit, ePerformance, eCompensation and UPK, Enterprise Learning Management (ELM) and Workforce Analytics modules.
- Hands on personnel and project management as the Controller for the PeopleSoft HCM Payroll implementation.
- Utilized MS Project, MS Office, SharePoint, Planview and Project Management Institute (PMI) methodology to successfully monitor and report project performance and assure collaboration.
- Leveraging extensive knowledge of Government Human Resources practices, partnered with stakeholders to develop the PeopleSoft HCM strategic roadmap and developed the ERP strategic business framework.
- Evaluated various PeopleSoft HCM Modules including Enterprise Learning Management and Workforce Analytics for the PeopleSoft HCM strategic roadmap.
- Currently managing the deliverables of the HCM Modules implementation project.

Key Technologies/Skills: PeopleSoft HCM 8.8, eRecruit, eCompensation, Enterprise Learning Management, Performance Management, Workforce Analytics, UPK, Planview, MS Project, MS Office, SharePoint, MS Visio

#### Company One, Inc. - Full Time Employee

Director of PeopleSoft HCM and Financials Nov 2004 – Oct 2006

- Hands on personnel management as the director of the global PeopleSoft HCM and Financials
- Directed a PeopleSoft 8.8 upgrade project to success.
- Directed the worldwide PeopleSoft ERP implementation program, replacing EMEA and APAC applications with PeopleSoft (Phase I).
- Utilized MS Project and MS Office and Project Management Institute (PMI) methodology to successfully monitor and report project performance.
- Leveraging extensive knowledge of Human Resources and Financial practices developed and managed the PeopleSoft HCM and Financials strategic roadmap including the evaluation of the HCM expansion and outsourcing vs. in-house maintenance options.

Key Technologies/Skills: PeopleSoft HCM 8.8, PeopleSoft Financials 8.8, MS Project, MS Office, MS Visio, WebMethods Fabric (SOA)

#### Company Two, Inc. - Full Time Employee

PeopleSoft HCM Project Director

- Aug 2003 Nov 2004
- Hands on personnel and project management as the director of the full cycle PeopleSoft HCM 8.8 implementation.
- Leveraging extensive knowledge of Government Human Resources practices, successfully implemented PeopleSoft HCM 8.8 Time and Labor, ePerformance, eCompensation, eBenefits, ePay, eProfile modules early and under budget.

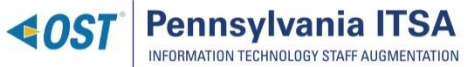

# Completing the Submission

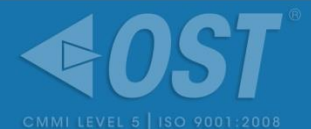

| Scandidate<br>Doe, John (2388171)        |                                                                                        | Vendor<br>Commonwealth of PA | Candidate Status<br>Incomplete        | Req Title<br>DOC - SCRUM/Agile Development Te | Reference Info<br>Req ID: 442740  |
|------------------------------------------|----------------------------------------------------------------------------------------|------------------------------|---------------------------------------|-----------------------------------------------|-----------------------------------|
| Submit 🖌 Details 🖌 Skills 🗸 Compliance 🗸 | Employment Info 🗸 Rate Info 🖌 Reference                                                | >                            |                                       |                                               |                                   |
| - Candidate Comments                     |                                                                                        |                              |                                       |                                               | ~~~~~~~~~~~~~~~~~~~~~~~~~~~~~~~~~ |
| Add Comment                              |                                                                                        |                              |                                       |                                               |                                   |
| Remove User Name Org. Short Name         | Date/Time Comment                                                                      |                              |                                       |                                               | Sys. ID                           |
| 4 4   Page 1 of 1 ▶ ▶   2                |                                                                                        |                              |                                       |                                               | There are currently no comments   |
| - Internal Comments                      | Fill the fields, then click the paper clip icon to browse for a file to Add Attachment | o upload.                    |                                       |                                               | <br>                              |
| Add Comment                              | Attachment Type Description                                                            | File Name                    |                                       |                                               |                                   |
| Remove User Name Org. Short Name         | ×                                                                                      | Select File                  | 9                                     |                                               | Sys. ID                           |
|                                          | New attachments to add                                                                 |                              |                                       |                                               |                                   |
| Page 1 of 1 P PI 🤯                       |                                                                                        |                              |                                       |                                               | There are currently no comments   |
| Attachments                              | Save candidate attachments to the user record:                                         |                              |                                       |                                               |                                   |
| Attaciments                              |                                                                                        |                              | · · · · · · · · · · · · · · · · · · · |                                               | · (@)                             |
| Reference Add New Attachment             |                                                                                        |                              |                                       |                                               |                                   |
| Action Attachment Type Description       |                                                                                        |                              | Save 🖉 Cancel 🦯                       | ted By                                        | Created Date                      |
| I4 4 Page 1 of 1 ▶ ▶ 2                   |                                                                                        |                              |                                       |                                               | No data to display                |
|                                          |                                                                                        |                              |                                       |                                               |                                   |

Make sure to add RTR and Formatted Resume on the REFERENCE TAB of the candidate's record. If documents are not attached, candidate will be disqualified.

OPrevious 🔚 Save as Draft 🗍 Submit

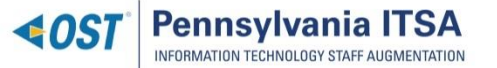

## **Candidate Submission Checklist**

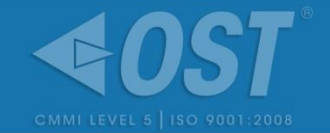

- ✓ All columns are filled out in the Skills section
- The candidate's years experience is equal to or greater than required years experience for all skills
- ✓ You have responded to all Questions for Requirement
- ✓ The resume is on the PA ITSA Resume Template
- There is no vendor information on the resume (name, logo, etc.)
- ✓ All certifications are listed
- ✓ All technologies and skills listed are shown in Employment History
- All necessary documents (RTR and Resume) are uploaded and in the correct format

## PA ITSA's Resume Screening Process

- The Account Management team will review all submissions to each requirement. The following are what would constitute a rejection of a submission:
  - All submissions after the 6PM ET deadline will not be accepted and will be immediately subjected to rejection.
  - ALL required skills must be explicitly proven. No skills should be implied/assumed.
  - Resume's not following the PA ITSA Resume Guidelines are subject to rejection.
  - Duplicate submittals are automatically rejected.

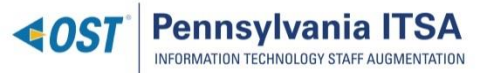

## **Interview Scheduling**

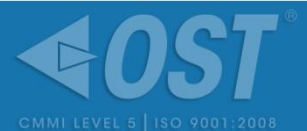

| 8   | Candi       | idate    |                             |                                                                   |                                     |                              | Vendor                       | Candida            | ate Status<br>w Accepted | Req Title                        | Reference Info |   |
|-----|-------------|----------|-----------------------------|-------------------------------------------------------------------|-------------------------------------|------------------------------|------------------------------|--------------------|--------------------------|----------------------------------|----------------|---|
|     | Details     | Skills   | Compliance                  | Employment Info Rate Info Refere                                  | ence Interview                      | History                      |                              |                    |                          |                                  |                |   |
| - c | urrent Inte | erview   |                             |                                                                   |                                     |                              |                              |                    |                          |                                  |                | 2 |
| h   | nterview ID | ):       | 199588                      |                                                                   |                                     |                              | Interview Status:            | Interview Accepted |                          |                                  |                |   |
|     | Actions     | Intervi  | ew Information              |                                                                   |                                     |                              |                              |                    |                          |                                  |                |   |
|     |             | Date/T   | Time :<br>ew Type :         | 02/09/2016 11:30 AM<br>In-person                                  |                                     |                              | Time Zone :<br>Interviewer : |                    | (GMT-05:00) Eastern      | Time (US & Canada)               |                |   |
|     | • 5         | Details  | on :<br>S :<br>vr Commont : | 651 Boas Street, Harrisburg, F<br>Please arrive onsite and sign i | PA 17121<br>in at the front desk. L | et them know you're there to | phone :<br>meet with         |                    | and they will call he    | er and direct you to her office. |                |   |
|     |             | venuc    | i comment.                  | Accepted Date/Time change                                         |                                     |                              |                              |                    |                          |                                  |                |   |
| C   | andidate I  | Intervie | ew History                  |                                                                   |                                     |                              |                              |                    |                          |                                  |                | 3 |
|     | Interview   | w ID     | Status                      | Inte                                                              | erviewer                            |                              |                              | Updated Date       | Updated User             |                                  | Details        |   |
|     | 19          | 99588    | Interview Accepted          |                                                                   |                                     |                              |                              | 01/21/2016 2:22 PM |                          |                                  |                |   |
|     | 19          | 99524    | Interview Cancelled - Cli   | ent 📫                                                             |                                     |                              |                              | 01/21/2016 1:20 PM | Elizabeth Halgash        |                                  |                |   |

If an interview request conflicts with your candidate's prior engagements, make sure you do the following: Enter, in the "comment" field, the availability of your candidate. Then REJECT the interview. The Hiring Manager will then consider rescheduling.

Note: Always read the details. For instance, you may be asked to leave a contact number for your candidate's phone interview.

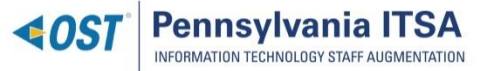

# Accepting an Engagement

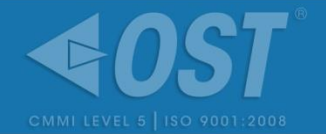

- ✓ OST will receive a notification that the engagement has been requested.
- You will receive a notification from the OST Account Manager to initiate the background check and confirm a start date.
- ✓ Upload PATCH check results.
- OST Account manager will create the engagement with the finalized start date and PATCH.

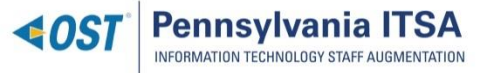

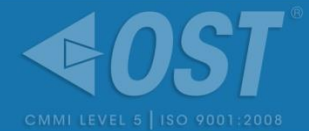

| Clic                                                       | k on "Ade                              | d New                          | / Line"                      | LII 13, 2017 -                 | Saturuay, wa           | IUII 23, 2017 |           |       |
|------------------------------------------------------------|----------------------------------------|--------------------------------|------------------------------|--------------------------------|------------------------|---------------|-----------|-------|
| Timesheet                                                  |                                        |                                |                              |                                |                        |               |           |       |
| Timesheet Note:<br>*All time can be entered either with an | urn on automatic c<br>am/pm designator | alculation of<br>or in a 24 ho | hours based<br>ur clock form | on Start time<br>at. (05:00 pm | /End time<br>or 17:00) |               |           |       |
| Billing Rule                                               | 19<br>Sun                              | 20<br>Mon                      | 21<br>Tue                    | 22<br>Wed                      | 23<br>Thu              | 24<br>Fri     | 25<br>Sat | Total |
| Start time of Day *                                        | 540                                    | 100                            | Tuc                          | incu                           |                        | 1             | Jur       |       |
| End time of Day *                                          |                                        |                                |                              |                                |                        |               |           |       |
| Non-billable hours                                         |                                        | 02:00                          | 04:00                        | 02:00                          | 04:00                  | 04:00         |           | 16:00 |
| Total Billable Hours (Day)                                 |                                        |                                |                              |                                |                        |               |           |       |
| Add New Line                                               | Time                                   | Entry Comn                     | nent:                        |                                |                        |               |           | 4000  |

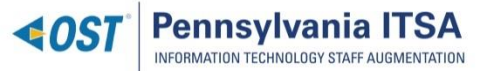

# Submitting a Timesheet (cont.)

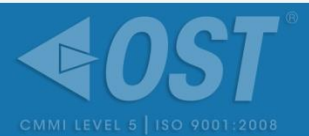

Pick the PO Line you want to add (LINE000003). Then pick Straight Time Regular. Then ADD.

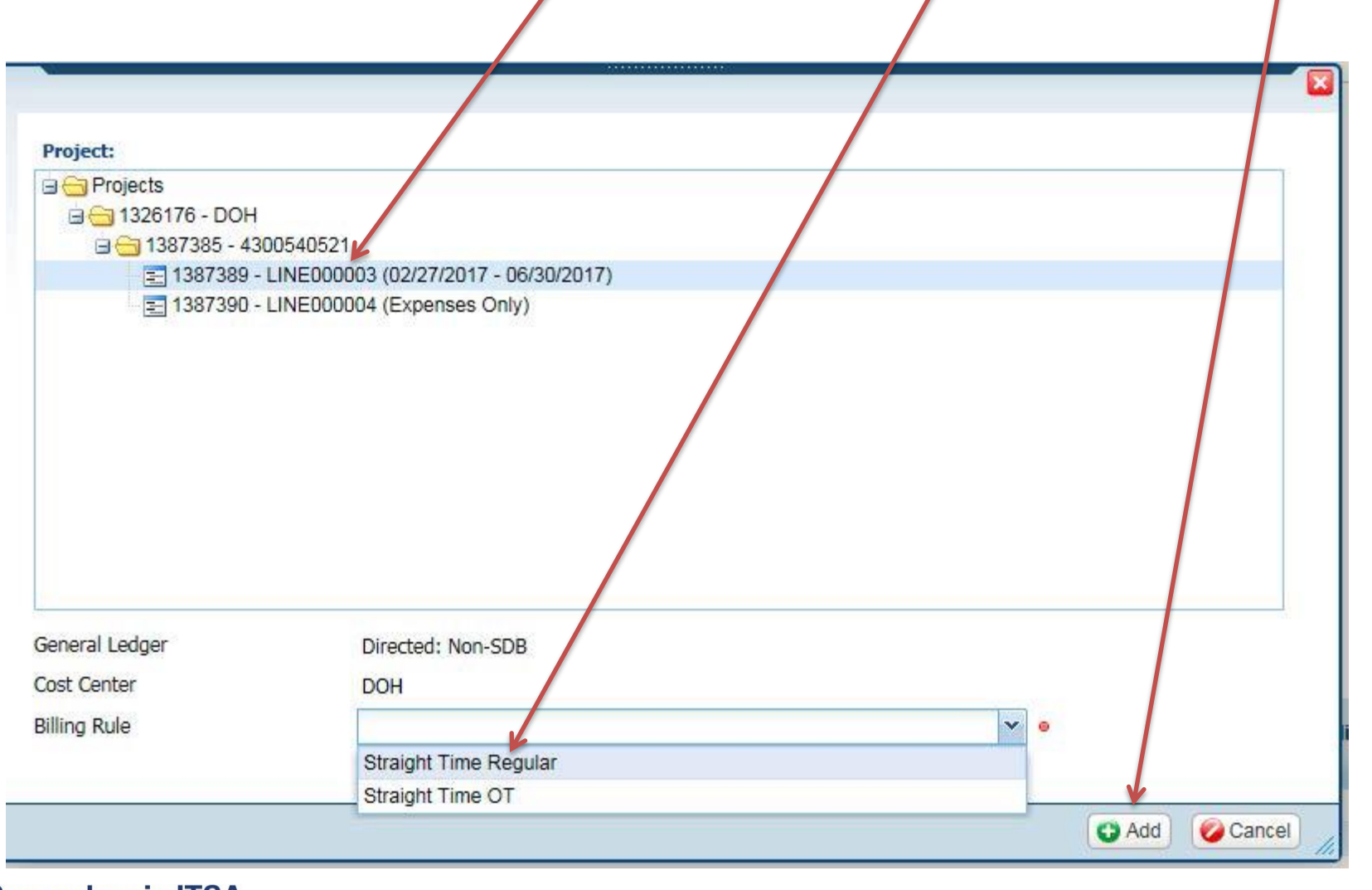

**COST** Pennsylvania ITSA

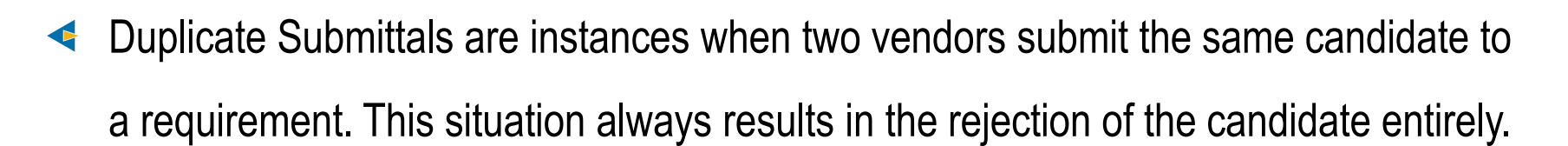

- A Right to Represent (RTR) is a written agreement that the vendor has exclusive rights to submit their candidate. The only two acceptable forms of this document is either a scanned, signed copy or a picture of an actual, signed document. No electronic signatures are acceptable.
- Other information you may need can be found at <u>www.paitsa.ostglobal.com</u>.

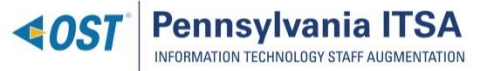

## Thank You!!

We hope the information provided today has been valuable, and sincerely thank you for your time and participation!

## PAITSA-Support@ostglobal.com

Optimal Solutions and Technologies 5000 Ritter Rd, Suite 105 Mechanicsburg, PA 17055

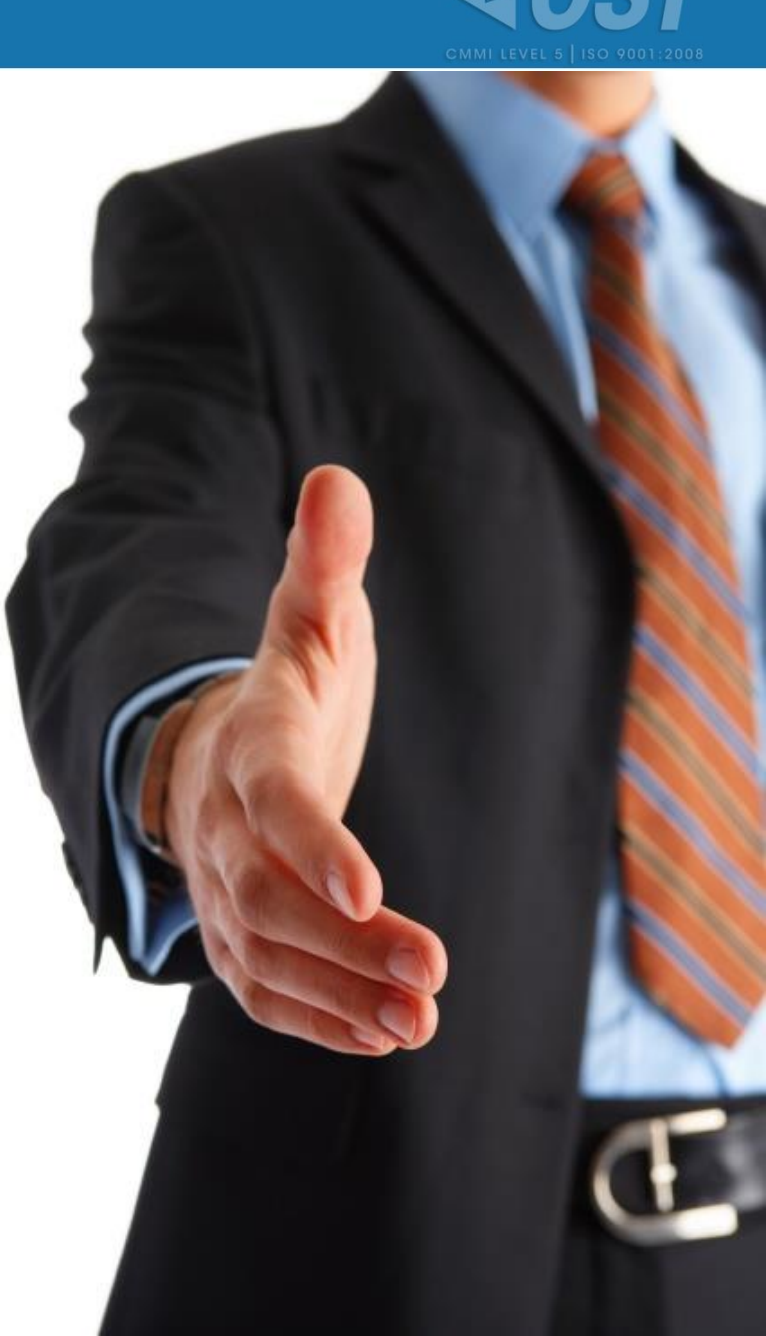

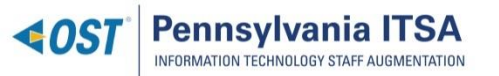